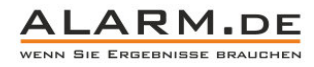

## Bedienungsanleitung GPRS Software

### SMS Befehle für GPRS

Standardpasswort ist 0000.

| 200 | #passwort,200, APN, USER, PASS                                                                   | APN einstellen                    |
|-----|--------------------------------------------------------------------------------------------------|-----------------------------------|
| 201 | #passwort,201                                                                                    | APN Einstellungen einsehen        |
| 210 | #passwort,210, IP, TCP, UDP, Config, Protocol<br>Beipiel: #0000,210,60.250.68.23,9101,9120,143,0 | IP und Port einstellen            |
| 211 | #passwort,211                                                                                    | IP und Port-Einstellungen abrufen |

#### Einstellungen für GPRS

| GET PARAMETER                                                                                                    | GPS LOG                                                                                                    | PASS                                                                                                    |                                                                                                |
|----------------------------------------------------------------------------------------------------|----------------------------------------------------------------------------------------------------|----------------------------------------------------------------------------------------------------|------------------------------------------------------------------------------------------------|
| IMEI                                                                                                    | VERSION                                                                                                    |                                                                                                    | SCU PHONE[ex:****;****;]                                                                       |
| SMS interval[s]<br>GPRS interval[s]<br>LOG interval[s]<br>Geofence[m]<br>Alarm Reset[s]<br>Ringing of Cal<br>[Times] | Send SMS ON/OFF Security SOS GEO Fencing Fower Cut Cut Vibration Alarm GPS Fix Alarm Over Speed Alarm [km/h] | BUZZER ON/OFF<br>SMS Send<br>GPRS Send<br>GEO Fencing<br>USB SET<br>WEB SET<br>SMS SET<br>Key Button Press<br>(SOS/GOE/ALARM) | SOS PHONE[ex:****;****;]  SMS PHONE[ex:****;****;]                                             |
| GSM/GPRS CONFIG                                                                                                    | SERVER CO<br>IP/DOMAIN<br>TCP PORT<br>UDP PORT<br>CONFIG POR                                                 | NFIG<br>NAME                                                                                                    | SLEEP MODE<br>MODE Hour Min. Sec.<br>Time to Sleep/Wake Up : : : : : : : : : : : : : : : : : : |

GPRS Interval: Legen Sie das Intervall fest, in denen der Standort per GPRS an den Server übertragen wird. Bei "0" werden keine Daten übertragen, Sie können also im Online Portal keine Standorte ansehen.

GSM / GPRS Config: Für die Übertragung an den Server per Internet sind Einstellungen notwendig. Sie benötigen die APN Ihres SIM-Karten-Providers, sowie Benutzername (USER) und Passwort (PASS). Diese erhalten Sie in der Regel auf den Webseiten des Handynetz-Anbieters.

Server Config: IP bzw. Domain-Name müssen korrekt eingegeben werden, wie im Folgenden zu sehen.

| -SERVER CONFIG | 3<br>ME |           |
|----------------|---------|-----------|
| 60.250.68.23   |         |           |
| TCP PORT       | 9101    |           |
| UDP PORT       | 9120    | F Reply!! |
| CONFIG PORT    | 1943    |           |

### Onlinezugriff

Ist alles eingerichtet, können Sie via http://www.tracking.haicom.com.tw:8090/Default.aspx auf die Daten zugreifen.

|                                                         | Hap Realized History Report Location Hamage April                                                                                                    |  |
|---------------------------------------------------------|----------------------------------------------------------------------------------------------------|--|
| ogin                                                    | Webcom to CDF autors tracking and an                                                                                                    |  |
| Account :                                               | We provide out our of commercial and and graphic and history review service.                                                                                                    |  |
| Pessword :                                              | If you want to realtime tracking your Child, pet, car, you need:                                                                                                    |  |
| Risep password for next login.                          | <ol> <li>Boy a GP3 tracker free to, (H54020T, H54005)</li> <li>Boy a GP3 tracker free to, GP4020T, H54005)</li> <li>Son 258 card free your local communication company, phase make some it support5MS and SPR5 function.</li> <li>Son GP85 transfer free of the GP5 tracker to our server.</li> <li>Loss of Anal and Part of the GP5 tracker to our server.</li> </ol> |  |
|                                                         | Sage of our process over the car remove oncome poor oncome                                                                                                    |  |
| iev user, please register before login.<br>begistration |                                                                                                    |  |
| enn user, please register before lage.<br>begintration  |                                                                                                    |  |

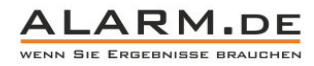

Ein Account ist bereits angelegt, geben Sie dafür sowohl bei "Account" als auch bei "Password" Ihren Usercode ein.

Die IMEI und die USER ID finden Sie auf der Unterseite des Trackers.

2

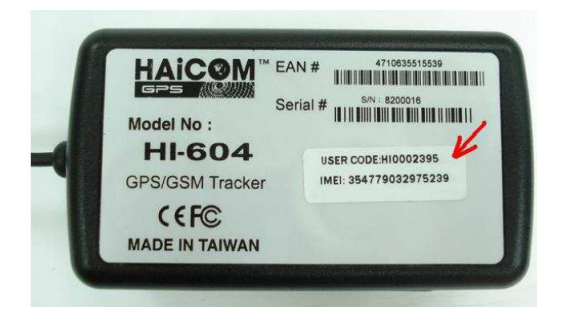

Wählen Sie nun den Bereich "Manage" und klicken Sie auf "Add New Tracker". Wählen Sie Ihr Tracker Modell und fügen Sie den Tracker per IMEI hinzu.

Stellen Sie sicher, dass der Tracker mit dem GSM Netz verbunden ist und Daten sendet.

Wählen Sie den Tracker zum Konfigurieren aus und laden Sie die aktuellen Einstellungen mit Klick auf "Load".

| Manage/TrackerConfig | Add New Tracker Tota     |                   |                  |   |
|----------------------|--------------------------|-------------------|------------------|---|
|                      |                          |                   |                  |   |
|                      |                          |                   |                  |   |
|                      | Device Setting           |                   |                  | × |
|                      |                          | 6                 | -                | 1 |
|                      | Device ID : HI-603X Jack | ≤ 3534510402008 0 | Losd             |   |
|                      | SYSTEM CONFIG            |                   |                  |   |
|                      | GPRS Interval[s]         | Send SMS ON/OFF   | BUZZER ON/OFF    |   |
|                      | LOG Interval[s]          | sos               | GPRS Send        |   |
|                      | Geofence[m]              | GEO Pencing       | GEO Fencing      |   |
|                      | Alarm reset[s]           | Power Cut         | USB SET          |   |
|                      |                          | Llow Battery      | LINEB SET        |   |
|                      |                          | GPS Fix Alarm     | Key Button Press |   |
|                      |                          | Over Speed Alarm  | (SOS/GEO/ALARM)  |   |
|                      |                          | ĸ                 | mħ               |   |
|                      |                          |                   |                  |   |

Ändern Sie die gewünscht die Einstellungen und klicken Sie auf "Setup" zum Speichern.

#### Detaillierter Report über bestimmten Zeitraum

Wählen Sie den Punkt "Report".

Wählen Sie den Tracker und den Zeitraum aus. Klicken Sie dann zunächst auf "Search" und der gewünschte Zeitraum wird nach Logging-Punkten durchsucht. Per Klick auf "Download" erhalten Sie eine Tabellendatei (.csv) mit den Standorten zum Download.

|                                                |    | Нар | Realtime | History | Report | Time Locatio | n Hanage | APN        |                        |
|------------------------------------------------|----|-----|----------|---------|--------|--------------|----------|------------|------------------------|
| Report                                         | 4  |     |          |         |        |              |          |            |                        |
| Tracker ID : HI-603X Jack 💌<br>353451040200840 |    |     |          |         |        |              |          |            |                        |
| From: 2011/11/10                               | 1  |     |          |         |        |              |          |            |                        |
| To: 2011/11/10                                 | 1  |     |          |         |        |              |          |            |                        |
| Filter : All Data                              |    |     |          |         |        |              |          |            |                        |
| Record/Page 50                                 |    |     |          |         |        |              |          |            |                        |
| Sort by: ASC Sear                              | n  |     |          |         |        |              |          |            |                        |
| Address Transfer.zip Downle                    | ad |     |          |         |        | Tip          |          |            |                        |
|                                                |    |     |          |         |        |              | Search   | O Download | d 💽 Address Tranfer.zi |

#### Adressen zur Standorten erhalten

Um zu den Standorten Adressen zu erhalten, laden Sie die Datei "Adress Transfer.zip" herunter und entpacken Sie diese. Klicken Sie auf "Adress Transfer.exe" und starten Sie das Adress-Programm.

Öffnen Sie in diesem Programm die heruntergeladene csv.-Datei. Klicken Sie auf "Translate Adress" und den Standorten werden Adressen zugeordnet. Es wird eine neue Datei im Ordner der csv.-Datei angelegt, in der Sie die Adresse finden. Das Programm bestätigt den abgeschlossenen Vorgang mit der Meldung "Translate successful!".

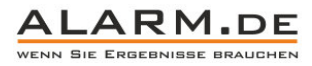

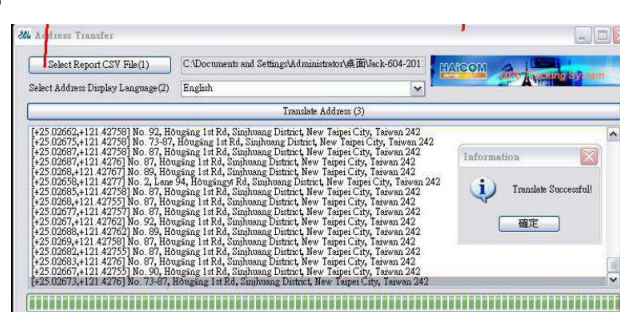

### Zurückgelegte Distanz über einen Zeitraum ermitteln

Klicken Sie auf "History". Wählen Sie einen Zeitraum. Wählen Sie aus der Ansicht rechts unten (1) einen Wert aus, der den Startwert der zu ermittelnden Route darstellen soll. Klicken Sie auf "Get Start Point" und der in der Liste gewählte Punkt, wird als Startpunkt festgesetzt.

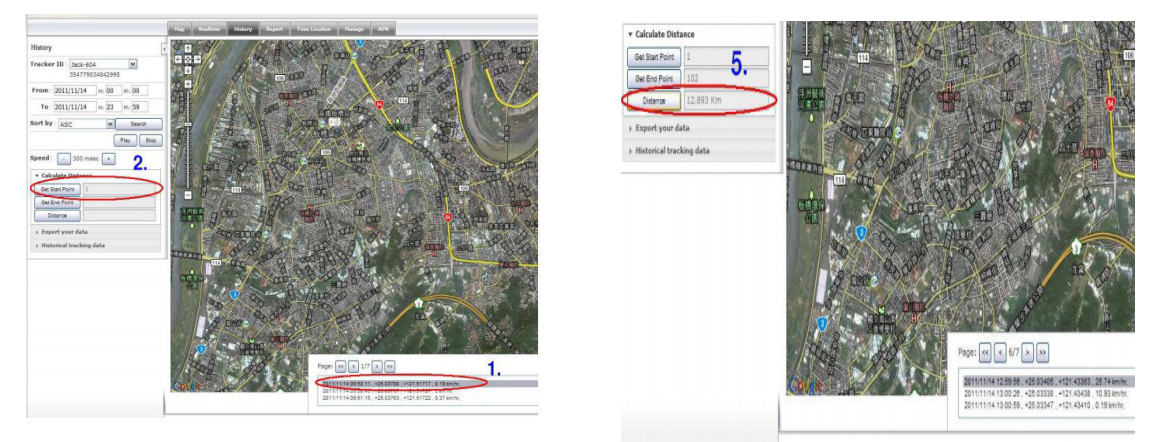

Wählen Sie einen zweiten Punkt, den Sie mit "Get End Point" als Endpunkt der zu berechnenden Route auswählen. Klicken Sie auf "Distance" und Sie erhalten die zwischen den Punkten zurückgelegten Kilometer angezeigt.

### Befehle an den GPS Tracker senden

Wählen Sie im Bereich "Manage" den Punkt "Command Send". Es öffnet sich ein Fenster.

| mmand Send                                                                         | /                                |
|------------------------------------------------------------------------------------|----------------------------------|
| Device ID : HI-604X Jack<br>Command 10<br>Get current GPS information then send St | 353451047451214  As to SMS phone |
| Command 11 Special Bugging / Diel Back Phone Number                                | Send Command                     |
| Relay #1 Open/Close<br>Status @OPEN(0) @CLOSE(1)                                   | Send Command                     |
| Relay #2 Open/Close<br>Status @OPEN(0) @CLOSE(1)                                   | Seng Command                     |

Command 10: Klicken Sie hier, um eine Standort-SMS an Ihr Handy zu erhalten.

Command 11: Klicken Sie hier, der Tracker ruft die eingestellte Telefonnummer an und diese kann ins Umfeld hineinhören.

Command 12: Relay 1 ein / aus.

Command 13: Relay 2 ein / aus.

Command 14: Tracker Reset.

In der "Command Queue List" sehen Sie, ob die Befehle angekommen sind (Send Flag = YES).

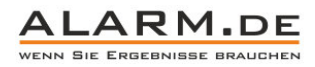

| Command 1              | 1                                       |              | /          |
|------------------------|-----------------------------------------|--------------|------------|
| Tracker Re             | set                                     | /            |            |
| ElTracker Re           | set                                     | Send Comman  | đ          |
| Command Que            | sue List ALL Command + Select           |              |            |
| JserDate Time          | דא זם דא                                | Send<br>Flag | Send Time  |
| yan 2012-01-17         | TX200sGPRS353451040200840,TX201,#10,*   | YES          | 2012-01-17 |
| yan 2012-01-17         | TX200sGPRS353451040200840,TX201,#13,0,* | YES          | 2012-01-17 |
| 2012-01-17<br>10:01:37 | TX200sGPRS353451040200840,TX201,#12,0,* | ES           | 2012-01-17 |
| 2012-01-17             |                                         |              | 2012-01-12 |

### GEO Zaun einstellen

Es gibt zwei Arten von GEO-Zaun-Alarm, die unabhängig voneinander arbeiten. Wenn Sie einen GEO-Zaun per GEO-Fence auf der GPRS Website erstellen, erhalten Sie nur einen Alarm auf der Website. Dem gegenüber steht die Funktion "GEO Fence" in den Tracker Einstellungen, die einen Alarm nur per SMS an die angegebene Nummer versendet.

Hier wird nun beschreiben, wie Sie den GEO-Zaun auf der Tracking-Website einstellen.

| Geo-Fence                                                |                   |                                       |                   |          |
|----------------------------------------------------------|-------------------|---------------------------------------|-------------------|----------|
| Geo-Fence Alarm                                          | A SAN             | The Art The Art                       | AN TO CAR         | Sen - UP |
| Device ID HI-604X Jack                                   |                   | ( ) and                               |                   | 215      |
| Center Lot: 25.2154623192887<br>Lng 121.512523430916     | N.                |                                       |                   | 205      |
| Radius: 0 Bet                                            | and the second    | Xa IP                                 | and form          |          |
| Type: Enter •                                            | - in 2            |                                       |                   |          |
| Enable: Yes 💌                                            |                   | 222                                   | And the           | Sec. 1   |
| Update Time :                                            | 40                |                                       | ્રેટર 💡           |          |
| No Setting Setup Clear                                   | and the start     |                                       |                   | A state  |
| Address:                                                 | The whether       | -                                     |                   | 3ª 10 34 |
|                                                          |                   | 247                                   | The second second |          |
| Stations -                                               | The second second |                                       | Constant ANI      |          |
| hout simple address and click "Show" button, it will the |                   | A A A A A A A A A A A A A A A A A A A |                   |          |
| map will nove to the position for you setup Geo-Fence    |                   | 4 7                                   |                   | A STATE  |
| Minari, Alig                                             | 20 cml            | -                                     | Have Star         | (Index)  |
| 5 may 5 may 5 m                                          | e ?               | and the second                        | S march           | 75       |
| Salar of                                                 | 2 2 × 2           |                                       | - Solad           | al free  |
| 5. S                                                     |                   |                                       | S DALLAS          | A LACE   |
| and a                                                    |                   | 1 M                                   | P                 | ar alan  |

Wählen Sie dafür "GEO Fence" aus. Klicken Sie auf der Karte mit der Maus doppelt auf einen gewünschten Punkt, es erscheint ein rotes Symbol.

Geben Sie nun den "Radius" an und wählen Sie "eintreten (enter)" oder "verlassen (leave)". Beim Punkt "Enable" muss "Yes" gewählt sein, um die Funktion zu aktiveren. Mit "Setup" bestätigen Sie die Eingabe. Der Alarm ist nun aktiv. Sobald der Tracker den Bereich betritt oder verlässt (je nach gewählter Funktion) erhalten Sie eine Benachrichtigung.

#### Zugriff per Smartphone-App

Für iOS können Sie den "Haicom Viewer" im Apple-Store herunterladen.

Für Android Geräte können Sie den "Tracker Viewer" im Google-Play-Store herunterladen.

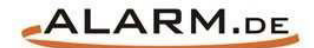

# **Allgemeine Hinweise**

## Symbole / Bedeutung

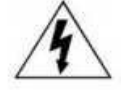

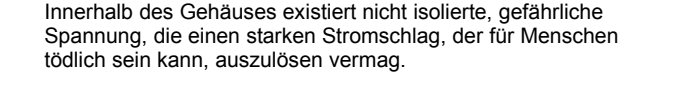

Lesen Sie die Anleitung gründlich, bevor Sie das Gerät benutzen.

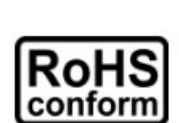

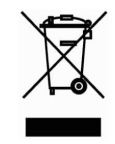

Die von ALONMA® angebotenen bleifreien Produkte erfüllen die Anforderungen der europäischen Richtlinie zur Beschränkung der Verwendung gefährlicher Substanzen (RoHS). Der Herstellungsprozess läuft ohne Blei oder die anderen in der Richtlinie aufgeführten, gefährlichen Substanzen ab. Ebenso ist das Produkt frei von diesen Bestandteilen.

Das Produkt muss am Ende seiner Lebensdauer separat gesammelt und entsorgt werden. Dies gilt auch für das Zubehör, wenn es mit dem selben Symbol gekennzeichnet ist. Entsorgen Sie das Produkt nicht im normalen Hausmüll, sondern im dafür vorgesehenen Sondermüll. Geben Sie es an einer Sammelstelle für Elektro- und Elektronikschrott ab.

Ein mit CE-gekennzeichnetes Gerät erfüllt die Anforderungen zur Vermeidung von Funkstörungen. Genauer bedeutet dies, dass das Gerät keine schädlichen Störungen verursachen darf und im Gegenzug jegliche empfangene Störung akzeptieren muss, auch wenn dies einen ungewollten Betrieb verursacht.

Achten Sie beim Batterie- oder Akkubetrieb auf die richtige Polung. Entfernen Sie bei längerer Nichtnutzung Akku oder Batterie. Ersetzen Sie immer alle Batterien gleichzeitig. Achten Sie darauf, dass die Batterien oder Akkus nicht kurzgeschlossen werden. Entsorgen Sie die Batterien und Akkus ordnungsgemäß und nicht über den Hausmüll. Jeder Batteriehändler stellt dafür Sammelbehälter bereit. Zusätzlich gibt es Problemstoffsammelstellen in den Gemeinden.

## Achtung: Gefahr von Stromschlägen

Beugen Sie Stromschlägen vor und setzen Sie das Gerät weder Regen noch sonstiger Feuchtigkeit aus, falls dies nicht ausdrücklich erlaubt ist oder es mit einem Schutzgrad ab IP54 beworben wird. Dies gilt auch für Netzteile.

Betreiben Sie das Gerät nur mit der Stromversorgung, die auf dem Typenschild angegeben ist. Der Hersteller haftet nicht für Schäden durch unsachgemäße Verwendung.

#### Haftungsausschluss

Wir behalten uns das Recht vor, die Inhalte dieser Anleitung jederzeit zu überarbeiten oder Teile daraus zu entfernen. ALONMA® gibt keinerlei Zusicherungen und übernehmen keine rechtsgültige Haftung hinsichtlich Exaktheit, Vollständigkeit oder Nutzbarkeit dieser Anleitung. Die Inhalte dieser Anleitung können ohne Vorankündigung geändert werden. Alle innerhalb dieser Anleitung genannten und ggf. durch Dritte geschützten Marken- und Warenzeichen unterliegen uneingeschränkt den Bestimmungen des jeweils gültigen Kennzeichenrechts und den Besitzrechten der jeweiligen eingetragenen Eigentümer. Für Druckfehler wird keine Haftung übernommen.

#### Copyright

Copyright by ALONMA® GmbH. Alle Rechte einschließlich Übersetzung vorbehalten. Reproduktion jeder Art (auch Auszugsweise) oder EDV-Erfassung bedürfen der schriftlichen Genehmigung des Herausgebern.

## WEEE-Reg.-Nr. DE 22378710

<u>www.alarm.de</u>

Entdecken Sie die Welt der eBooks auf www.expertenwissen.eu